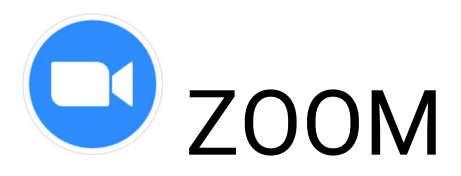

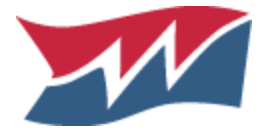

How to join live instruction from your teacher

### Step 1: Go to Google Classroom

Student will go to www.classroom.google.com

Student will click on assigned teacher's unique Google Classroom

## Step 2: Click Zoom Meeting Link

Zoom Meeting link should be located on Stream Page posted as announcement

Click on link provided by teacher and follow instructions to open

## Step 3: Install Software or App (only 1 time per device)

Zoom will require some type of installation based on your device to function properly

Below is a list of applications to install or follow on screen prompts

<u>Windows/Mac Chromebook</u> <u>Android App</u> <u>iOS App</u>

### Step 4: Join Meeting

Click Join Meeting Option (Students DO NOT NEED ZOOM ACCOUNTS or SIGN IN)

Enter full name as your "Screen Name" and Click Join

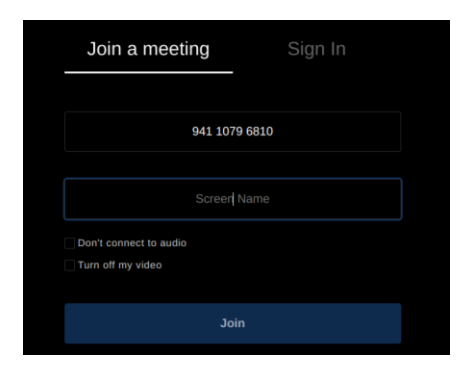

Click blue "Join with Video" option

Mute your microphone and enable chat for questions

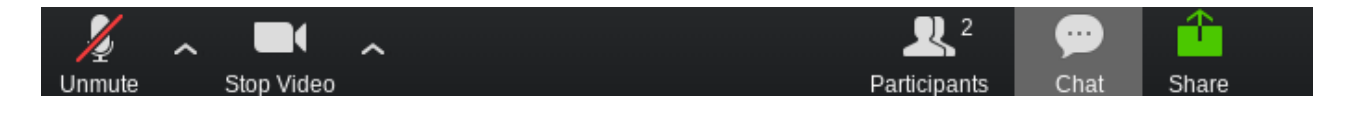

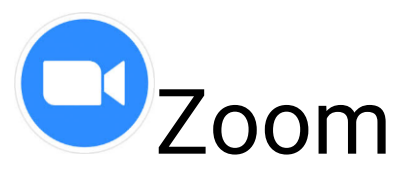

# **Directions to Install Zoom on District Chromebook**

#### Step 1: Click on Zoom Meeting Link

Click the meeting link provided by your teacher

#### Step 2: Add Zoom to Chrome

Click blue "Install from Chrome Web Store"

Add Zoom to Chrome

Clicking the button below will open a new tab page to guide you to Chrome Web Store. Once the new tab page is opened, click "Add to Chrome" button.

Install from Chrome Web Store

During installation process, do not close this page. You will join the meeting automatically.

### Step 3: Add to Chrome

#### Click blue "Add to Chrome"

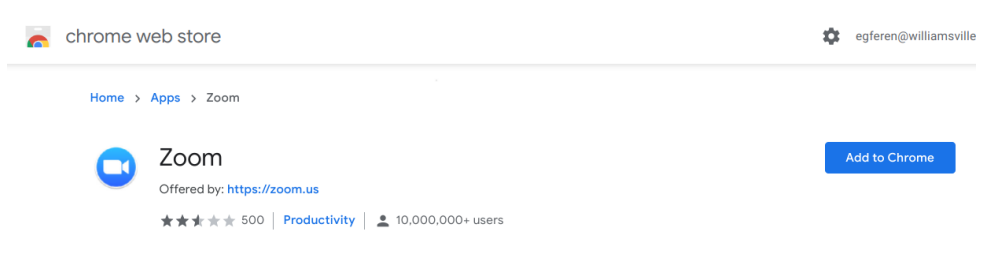

### Step 4: Add App

Click "Add App" option

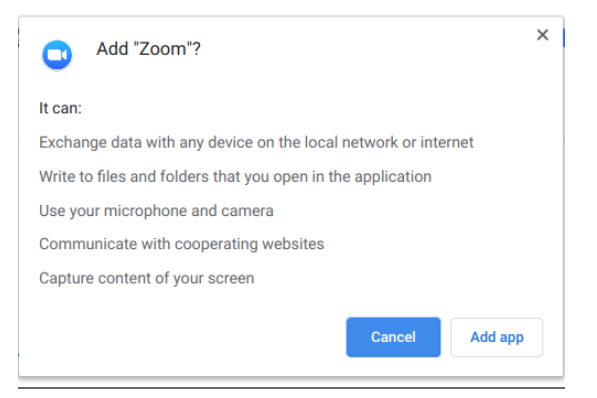

#### Step 5: Join Meeting

Enter your screen name and click "Join" button